# FileMaker, Pro 13

## 网络安装设置指南

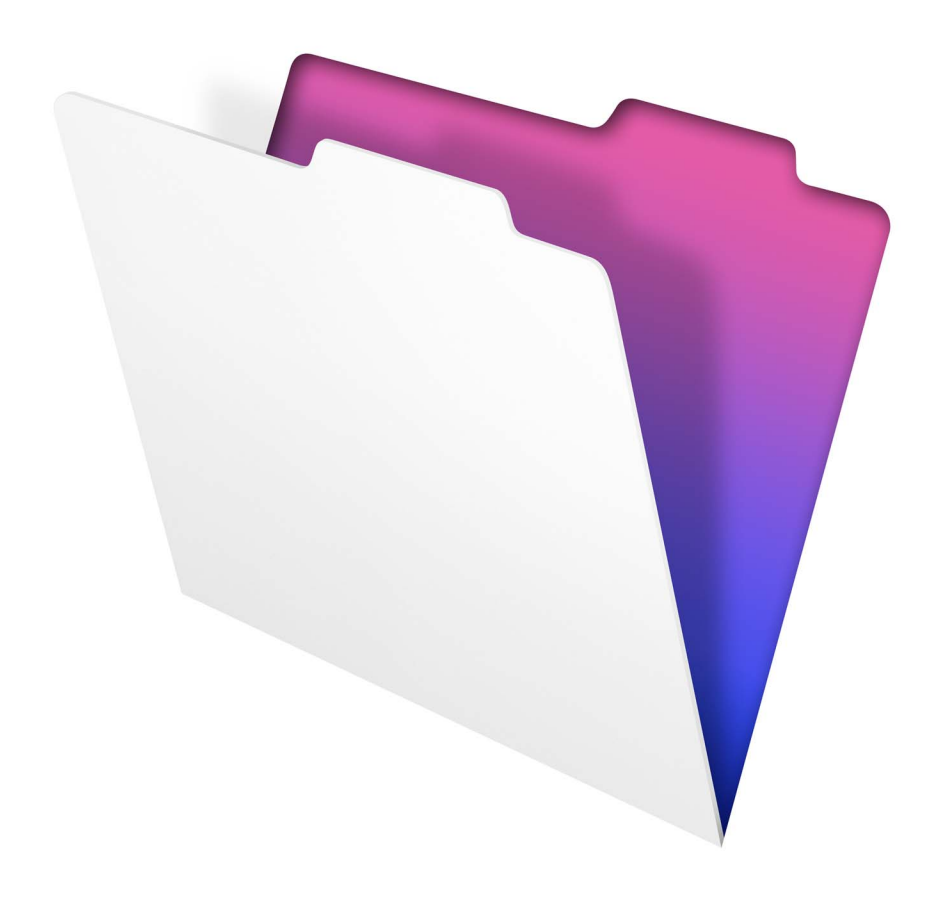

© 2007-2013 FileMaker, Inc. 保留一切权利。

FileMaker, Inc. 5201 Patrick Henry Drive Santa Clara, California 95054

FileMaker 和 Bento 是 FileMaker, Inc. 在美国以及其他国家和地区的注册商标。文件夹标志、 WebDirect 和 Bento 标志是 FileMaker, Inc. 的商标。所有其他商标分别是其各自所有者的财产。

FileMaker 文档受版权保护。未经 FileMaker 书面同意,任何人无权制作文档副本或分发此文档。本文档仅可用于有效授权版 本的 FileMaker 软件。

示例中列出的所有人员、公司、电子邮件、或 URL 纯属虚构,如有雷同,纯属巧合。"关于作者"部分列在本软件附带的"鸣谢"文档中。此处所提及的第三方产品和 URL 仅作提供信息之用,不代表任何担保或推荐。FileMaker, Inc. 对这些产品的性能 不承担任何责任。

有关更多信息,请访问我们的网站 http://www.filemaker.com/cn。

版本: 01

## 目录

| 网络安装设置指南                              | 4  |
|---------------------------------------|----|
| 关于本指南                                 | 4  |
| 找到许可证密钥                               | 4  |
| 在 Windows 上安装 FileMaker Pro           | 4  |
| 选择安装方法 (Windows)                      | 4  |
| 关于安装 Bonjour (Windows)                | 5  |
| 关于安装 Microsoft .NET Framework         | 5  |
| 使用网络卷安装 FileMaker Pro (Windows)       | 5  |
| 从命令行安装 (Windows)                      | 6  |
| 创建无帮助安装 (Windows)                     | 6  |
| 将许可证密钥保存在 (*msi) 安装程序中 (Windows)      | 8  |
| 在 OS X 上安装 FileMaker Pro              | 8  |
| 选择安装方法 (OS X)                         | 8  |
| 使用网络卷安装 FileMaker Pro (OS X)          | 9  |
| 使用 Apple Remote Desktop 进行远程安装 (OS X) | 9  |
| 关于个性化文件                               | 10 |
| 设置个性化属性                               | 10 |

## 网络安装设置指南

## 关于本指南

这篇文档介绍了如何通过网络配置安装 FileMaker<sup>®</sup> Pro 或 FileMaker Pro Advanced。

有关产品或单副本安装的更多信息,请参阅"安装和新功能指南"。其他 PDF 文档可从 http://www.filemaker.com/documentation 获取。

您的电子下载文档或 DVD 包括了用于 Windows 和 OS X 的 FileMaker Pro 安装程序。有关该软件的使用将遵照 授权协议上的条款规定。

### 找到许可证密钥

您必须输入 35 位字母数字型许可证密钥才能安装软件。您已经收到一封电子邮件,其中有转到软件下载页 面的链接。您的许可证密钥可以在此页面上找到。

请注意 如果您已经购买"批量许可证"或"定点许可证",许可证密钥是为您的单位量身定制的。安装软件时,请根据许可证协议("许可证证明")输入正确的单位名称。单位名称的大小写必须和许可证协议上的名称一致。

为了避免在安装期间出现许可证密钥验证冲突,在执行有帮助安装或无帮助安装时必须使用 FileMaker, Inc. 提供的批量许可证密钥。

## 在 Windows 上安装 FileMaker Pro

在安装 FileMaker Pro 之前,请确认您已拥有许可证密钥。有关更多信息,请参阅上述 "找到许可证密钥"。

注释 用户必须具有管理员权限才能安装 FileMaker Pro 或 FileMaker Pro Advanced。

#### 选择安装方法 (Windows)

在配置安装之前,请确定您要安装软件的方式。您所选择的安装方法,将决定用户在安装 FileMaker Pro 时, 如何输入许可证密钥和其他个性化信息。

在某些安装方法中,您可以编辑一个名为 Assisted Install.txt 的个性化文件,以在安装产品之前提供个性化信息。有关个性化文件的更多信息,请参阅第 10 页上的 "关于个性化文件"。

| 安装方法                                          | 为安装程序提供个性化信息的方式                                                                                                    |
|-----------------------------------------------|----------------------------------------------------------------------------------------------------|
| 交互式安装                                         | 用户看到安装程序提示时,提供个性化信息。请参阅 "安装和新功能指南"。                                                                                                    |
| 第 5 页上的 "使用网络卷安装<br>FileMaker Pro (Windows)"  | 编辑个性化文件 Assisted Install.txt 为安装程序提供个性化信息,并使所有<br>FileMaker Pro 或 FileMaker Pro Advanced 的网络安装标准化。这种方法可以让您<br>自定安装,无需分配和管理许可证密钥。 FileMaker, Inc. 推荐您使用该方法。 |
| 第 6页上的 "从命令行安装<br>(Windows)"                  | 用户可在命令行提供个性化信息。                                                                                                    |
| 第 6 页上的 "创建无帮助安装<br>(Windows)"                | 在执行无帮助安装之前,编辑个性化文件 Assisted Install.txt。用户与 FileMaker 安<br>装程序的交互被降至最低程度。安装程序会从个性化文件中读取个性化信息,但<br>安装屏幕并不显示。                                                |
| 第 8页上的 "将许可证密钥保存<br>在 (*msi) 安装程序中 (Windows)" | 在安装程序 *.msi 文件中直接嵌入许可证密钥和个性化信息。这些更改始终存在<br>于您的安装程序映像中。您无需编辑个性化文件,并可将其从安装程序中删除。                                                                             |

#### 关于安装 Bonjour (Windows)

您必须为要广播的数据库和要检测的远程数据库安装 Bonjour。如果未安装 Bonjour 或 Bonjour 服务未在运 行,那么用户无法在 "打开远程文件"对话框中查看托管数据库。用户可以为 IPv4 和 IPv6 以及数据库名称 手动输入 IP 地址。

Bonjour 只能使用 Setup.exe 在全用户界面模式或无帮助模式下进行安装,而不能使用 FileMaker Pro 13.msi 或 FileMaker Pro 13 Advanced.msi 进行安装。

在安装操作期间,会发生下列情况之一:

- 如果未检测到 Bonjour,安装程序会显示警告,并提示用户安装 Bonjour。
- 如果检测到以前版本的 Bonjour,安装程序会显示警告,然后提示用户手动卸载旧版 Bonjour,并手动安装 FileMaker 支持的 Bonjour 版本。
- 如果检测到相同版本或更新版本的 Bonjour,安装程序不会显示警告,也不会安装 Bonjour。

用户也可以手动安装 Bonjour。提示用户打开 Bonjour 文件夹 (与 Setup.exe 在同一文件夹),然后根据其系 统打开 32 位或 64 位文件夹,并运行文件夹中提供的 Bonjour 安装程序。

#### 关于安装 Microsoft .NET Framework

Microsoft .NET Framework 为许多 Windows 应用程序提供常用功能。用户需要在其系统上安装特定版本的 .NET, FileMaker Pro 才能运行。

如果未安装 .NET,用户启动 FileMaker Pro 时会显示一条错误消息,并且 FileMaker Pro 不会运行。

在 FileMaker Pro 安装期间,安装程序会采用以下流程:

- 如果检测到所需版本的 .NET,安装程序会继续执行 FileMaker Pro 安装。
- 如果未检测到所需版本的.NET,安装程序会显示警告,提示用户安装.NET。.NET 安装程序要求访问 Internet 来下载必需的文件。如果用户选择不在此时安装.NET,可以以后再手动安装,但在安装.NET之前不能使用 FileMaker Pro。

要手动安装.NET,请提示用户执行以下操作:

- **1.** 打开 FileMaker Pro 安装文件夹。
- 2. 打开 Files 文件夹, 然后打开 DotNet 文件夹。
- 3. 双击图标。
- 4. 按照屏幕上的说明安装 .NET。

#### 使用网络卷安装 FileMaker Pro (Windows)

如果要在网络中使用 FileMaker 安装文件:

- 1. 在网络卷上为 FileMaker 安装文件创建一个安装程序文件夹。
- 在产品 DVD 上找到 Files 文件夹,并将这些文件拷贝到网络卷中创建的文件夹里。
   注释 如果您是通过网络共享电子下载文档或 DVD 而非把安装文件拷贝到网络卷中,则:
  - 只有一个安装程序可用 适用于运行 DVD 设备的平台的安装程序。
  - 不能使用个性化文件。请参阅第 10 页上的 "关于个性化文件"。

- **3.** 要创建有帮助安装,请使用像"记事本"这样的文本编辑器来打开 Files 文件夹中的个性化文件 Assisted Install.txt。
- 4. 编辑个性化文件。请参阅第10页上的"关于个性化文件"。
- 5. 将更改保存为纯文本。

要安装 FileMaker Pro 或 FileMaker Pro Advanced,请提示用户执行以下操作:

- 1. 打开含有安装文件的卷。
- 2. 双击 Setup.exe。
- 3. Windows 用户会看到"打开文件 安全警告"对话框。单击"运行"继续安装。

#### 从命令行安装 (Windows)

可以从命令行安装 FileMaker 产品,而不使用 Assisted Install.txt 文件。命令行安装要求您以管理员身份运行 "命令行提示符"。

- 1. 请执行以下某项操作:
  - Windows 7:选择"开始"菜单>"所有程序">"附件",然后右键单击"命令提示符",并选择 "以管理员身份运行"。
  - Windows 8: 右键单击开始屏幕,选择"所有应用程序",然后右键单击"命令提示符",并选择 "以管理员身份运行"。
- 2. 在"管理员:命令提示符"窗口中,输入命令。

例如:

msiexec -i "FileMaker Pro.msi" AI\_USERNAME="John Lee" AI\_ORGANIZATION="FileMaker, Inc." AI\_LICENSEKEY=12345-12345-

属性名称必须大写。有关更多信息,请参阅第 10 页上的 "设置个性化属性"。

#### 创建无帮助安装 (Windows)

在进行无帮助安装时,用户和 FileMaker 安装程序的交互保持在最低程度。必需的安装信息可以从个性化文件 Assisted Install.txt 中读取并且不显示安装屏幕。有关创建 Assisted Install.txt 文件的信息,请参阅第 10 页上的 "关于个性化文件"

有两种方式可以执行无帮助安装。用户可以:

- 双击位于安装卷上的 Setup.exe 文件。这个方法要求您修改 Setup.ini 文件。有关更多信息,请参阅下一节。
- 在命令行键入安装命令和应用选项。有关更多信息,请参阅第7页上的"使用命令行执行无帮助安装"。

#### 修改 Setup.ini 文件进行无帮助安装

1. 在 FileMaker Pro 或 FileMaker Pro Advanced 文件夹的 Files 文件夹中找到 Setup.ini 文件。

2. 使用像"记事本"这样的文本编辑器打开 Setup.ini 文件。

3. 找到 [Startup] 区段,并在 "CmdLine="后面键入下列某一命令。

| 目的                                                         | 在 CmdLine= 后添加以下选项            |
|------------------------------------------------------------|-------------------------------|
| 安装 FileMaker 产品时不使用用户界面 (无帮助安装)                            | CmdLine=/q                    |
| 在安装期间显示进程条和 "取消"按钮                                         | CmdLine=/qb+                  |
| 在本地机器上使用非默认位置来安装 FileMaker Pro 或<br>FileMaker Pro Advanced | CmdLine=/qb+ INSTALLDIR= 安装路径 |

注释 "安装路径"是用户希望在电脑上放置 FileMaker 产品文件夹的位置。双引号外的路径不能包括空格。下例示例路径表明安装位置在 C: 驱动器上 "Applications"文件夹内的 FileMakerPro13 文件夹中。

C:\Applications\FileMakerPro13

4. 保存并关闭 Setup.ini 文件。

5. 提示用户双击位于安装卷上的 Setup.exe 文件。

#### 使用命令行执行无帮助安装

用户可以从命令行安装 FileMaker 产品。当运用这种方法时,安装程序会提示用户安装是否成功。要执行命 令行无帮助安装,您必须以管理员身份运行 "命令提示符"。

- 1. 请执行以下某项操作:
  - Windows 7:选择"开始"菜单>"所有程序">"附件",然后右键单击"命令提示符",并选择 "以管理员身份运行"。
  - Windows 8: 右键单击开始屏幕,选择"所有应用程序",然后右键单击"命令提示符",并选择 "以管理员身份运行"。
- 2. 在"管理员:命令提示符"窗口中,输入命令。

下表列出了当用户通过命令行执行有帮助安装时的可用选项。

| 目的                                       | 提示用户打开一个命令窗口,然后键入                                                                |
|------------------------------------------|----------------------------------------------------------------------------------|
| 安装 FileMaker 产品时不使用用户界面 (无帮助安装)          | " 路径名 \setup.exe" /s /v/qn                                                       |
| 卸载 FileMaker 产品时不使用用户界面 (无帮助卸载)          | " 路径名 \setup.exe" /s /x /v/qn                                                    |
| 需要时安装 FileMaker 产品 - 告知当前用户 (无告知<br>安装)  | " 路径名 \setup.exe" /s /v /ju                                                      |
| 需要时安装 FileMaker 产品 - 告知所有用户 (无告知<br>安装)  | " 路径名 \setup.exe" /s /v /jm                                                      |
| 显示一个对话框指示 FileMaker 产品是否成功安装             | "路径名 \setup.exe" /s /v/qn+                                                       |
| 在安装期间显示进程条和 "取消"按钮                       | "路径名 \setup.exe" /s /v/qb+                                                       |
| 在本机上使用非默认位置来安装 FileMaker Pro             | " 路径名 \setup.exe" /s /v"/qb+ INSTALLDIR=\" 安装路径<br>\FileMaker Pro 13\""          |
| 在本机上使用非默认位置来安装<br>FileMaker Pro Advanced | " 路径名 \setup.exe" /s /v"/qb+ INSTALLDIR=\" 安装路径<br>\FileMaker Pro 13 Advanced\"" |

#### 注释

- "路径名"是您在网络卷上创建安装程序目录的位置。
- "安装路径"是用户希望在电脑上放置 FileMaker 产品文件夹的位置。双引号外的路径不能包含空格。
- 安装程序可能会根据需要重新启动电脑。

#### 将许可证密钥保存在 (\*msi) 安装程序中 (Windows)

可以在 \*.msi 安装程序中嵌入许可证密钥和个性化信息。如果您选择此方法,请确保您未对 \*.msi 文件进行其 他更改。有关 Orca 的信息,请参阅 www.microsoft.com。

- 1. 使用 Orca 打开 FileMaker Pro 13.msi。
- **2.** 在"属性"表中,为 AI\_USERNAME、 AI\_ORGANIZATION 和 AI\_LICENSEKEY 输入所需的值。 请参阅第 10 页上的"设置个性化属性"。
- 3. 保存 FileMaker Pro 13.msi 文件。
- 4. 提示用户使用命令行或通过双击位于安装卷的 Setup.exe 文件来运行安装程序。

### 在 OS X 上安装 FileMaker Pro

在安装 FileMaker Pro 之前,请确认您已拥有许可证密钥。有关更多信息,请参阅第 4 页上的"找到许可证 密钥"。

注释 用户必须具有管理员权限才能安装 FileMaker Pro 或 FileMaker Pro Advanced。

#### 选择安装方法 (OS X)

在安装之前,请确定您要安装软件的方式。您所选择的安装方法将决定用户在安装 FileMaker Pro 时如何输入 许可证密钥和其他个性化信息。

在某些安装方法中,您可以编辑一个名为 Assisted Install.txt 的个性化文件,以在安装产品之前提供个性化信息。有关个性化文件的更多信息,请参阅第 10 页上的 "关于个性化文件"。

| 安装方法                                              | 为安装程序提供个性化信息的方式                                                                                                    |
|---------------------------------------------------|----------------------------------------------------------------------------------------------------|
| 交互式安装                                             | 用户看到安装程序提示时,提供个性化信息。请参阅 "安装和新功能<br>指南"。                                                                                                    |
| 第 9页上的 "使用网络卷安装<br>FileMaker Pro (OS X)"          | 编辑个性化文件 Assisted Install.txt 为安装程序提供个性化信息,并使所<br>有 FileMaker Pro 或 FileMaker Pro Advanced 的网络安装标准化。这种方<br>法可以让您自定安装,无需分配和管理许可证密钥。FileMaker, Inc. 推荐<br>您使用该方法。 |
| 第 9页上的 "使用 Apple Remote Desktop<br>进行远程安装 (OS X)" | 在使用 Apple Remote Desktop 安装软件之前,编辑个性化文件 Assisted Install.txt 来提供个性化信息,然后运行脚本创建个性化的 .pkg 文件。                                                                    |

#### 使用网络卷安装 FileMaker Pro (OS X)

如果要在网络中使用 FileMaker 安装文件,请先创建安装文件的磁盘映像 (.dmg 文件),然后将磁盘映像拷 贝到网络卷。

1. 在您的电脑上为 FileMaker 安装文件创建一个安装程序文件夹。

2. 在产品 DVD 中找到下列文件,并将其拷贝到安装程序文件夹中:

- FileMaker Pro 13.pkg 或 FileMaker Pro 13 Advanced.pkg 安装应用程序
- 个性化文件 Assisted Install.txt
- 注册工具 (Registration.app)
- 3. 要创建有帮助安装,请使用像"TextEdit"这样的文本编辑器来打开文件 Assisted Install.txt。
- 4. 编辑个性化文件。请参阅第10页上的"关于个性化文件"。
- 5. 把修改后的文件 Assisted Install.txt 保存为纯文本。
- 6. 创建安装程序文件夹的磁盘映像,使其包含安装应用程序、个性化文件和注册工具。有关创建磁盘映像的更多信息,请参阅 OS X 帮助中心。
- 7. 将新的安装程序磁盘映像 (.dmg 文件) 拷贝到您的网络卷中。

注释 在 OS X 上,安装程序会将 FileMaker 产品安装为使用当前 OS X 的系统语言。如果用户想要将 FileMaker 产品安装为其他语言,应该在安装 FileMaker 产品之前,先使用 "系统偏好设置"的"语言与 文本"面板更改 OS X 的语言。

要安装 FileMaker Pro 或 FileMaker Pro Advanced,请提示用户执行以下操作:

- 1. 打开含有安装文件的卷。
- 2. 双击网络卷上的磁盘映像 (\*.dmg 文件)。
- 3. 双击 FileMaker Pro 13.pkg 或 FileMaker Pro 13 Advanced.pkg 安装应用程序。

#### 使用 Apple Remote Desktop 进行远程安装 (OS X)

您可以使用 Apple Remote Desktop 远程安装 FileMaker Pro。有关远程安装的更多信息,请参阅 Apple Remote Desktop 帮助。

在编辑文件 Assisted Install.txt 之后,可以创建与 Apple Remote Desktop 兼容的个性化 .pkg 文件。

- 1. 按照 "使用网络卷安装 FileMaker Pro (OS X)"中的步骤 1-5 操作,设置安装程序文件夹和个性化文件。
- 2. 下载适用于 FileMaker Pro 的 Apple Remote Desktop Deployment 脚本。此脚本可以在位于 <u>http://www.filemaker.com/documentation</u> 的 fmp\_osx\_deployment.zip 文件中找到。
- 3. 双击 fmp\_osx\_deployment.zip 文件以获取 Apple Remote Desktop Deployment 脚本 (AppleRemoteDesktopDeployment.sh)。
- 4. 打开 Finder 窗口, 然后选择"前往"菜单 > "实用工具"。
- 5. 双击实用工具列表中的"终端"。
- 6. 键入 cd "< 脚本的路径 >", 然后按 Return 键。

- 键入 sudo chmod +x ./AppleRemoteDesktopDeployment.sh,然后按 Return 键。系统提示提供密码时, 输入管理员密码。
- 8. 键入 ./AppleRemoteDesktopDeployment.sh "< 安装程序文件夹的路径 >", 然后按 Return 键。

脚本会在用于 Apple Remote Desktop 的安装程序文件夹中创建个性化的 .pkg 文件。

## 关于个性化文件

有帮助安装可以让您轻松地在多台电脑上安装 FileMaker Pro 或 FileMaker Pro Advanced。首先,在个性化文件中输入安装程序需要的信息(例如,常规使用者名称、单位名称、许可证密钥和安装选项),然后将该文件放在网络上,FileMaker Pro 会在无需用户干预的情况下安装。

FileMaker 安装程序则会根据个性化文件 Assisted Install.txt 中的单位组织信息在电脑上安装 FileMaker Pro 或 FileMaker Pro Advanced。用户可以在 Windows 或 OS X 中执行有帮助安装,但 Assisted Install.txt 文件是针对 特定平台的,无法进行互换。

注释 在 FileMaker Pro 7 之前,个性化文件被命名为 FileMaker Pro x.pdf。这不是 Adobe PDF 文件。它是符合 Microsoft 包定义文件格式的纯文本文件。此文件仍然存在,通过 Microsoft System Center Configuration Manager (SCCM) 批量部署 FileMaker Pro 时必须使用此文件。除非使用 SCCM 进行安装,否则不应编辑此文件。在这种情况下,在创建安装程序包之后,打开 FileMaker Pro x.pdf 属性。在"常规"选项卡中,对于"命令行",键入 Setup.exe /S/v/qn,单击"确定",然后执行安装。

#### 设置个性化属性

本节说明个性化文件 Assisted Install.txt 中的属性和变量。

注释 属性名称 (AI\_\*) 必须大写。 变量设置不区分大小写,但单位名称除外。(请参阅 AI\_ORGANIZATION 的 说明。)

| 目的                                                                                              | 请执行此操作                                                                                                    |
|-------------------------------------------------------------------------------------------------|----------------------------------------------------------------------------------------------------|
| 为全部安装输入用户名                                                                                      | 在 "AI_USERNAME="后面键入名称<br>如果变量为空, 安装程序会默认使用于注册 Windows 的名称 (Windows) 或用户帐户<br>名称 (OS X)。                                                                          |
| 为全部安装输入公司名称                                                                                     | 在 "AI_ORGANIZATION="后面键入名称<br>如果您已经购买 "批量许可证"或 "定点许可证",请键入与许可证协议 ("许可<br>证证明")上完全一致的组织名称。组织名称的大小写必须和许可证协议上的名称<br>一致。<br>Windows: 如果变量为空,安装程序会默认使用于注册 Windows 的名称。 |
| 为全部安装输入有效的用户许<br>可证密钥                                                                           | 在 "AI_LICENSEKEY="后面键入许可证密钥<br>有关许可证密钥的更多信息,请参阅第4页上的 "找到许可证密钥"。                                                                                                   |
| Windows:为 FileMaker 产品指<br>定语言版本。此设置仅在用户<br>执行无帮助安装时才会生效。<br>请参阅第 6 页上的"创建无帮<br>助安装 (Windows)"。 | 在 "AI_LANGUAGE="后面键入语言名<br>有效语言输入包括:巴西葡萄语、简体中文、荷兰语、英语、法语、德语、意大利<br>语、日语、韩语、西班牙语或瑞典语。<br>OS X:请勿指定语言设置。FileMaker 安装程序会使用操作系统的当前语言设置。                               |
| Windows:请指定 FileMaker 产<br>品的使用权限是所有用户还是<br>仅限当前用户                                              | 在 "AI_APPLICATIONUSERS="后面键入下列某一值 <ul> <li>"AllUsers",登入本机的任何人都有权限访问 FileMaker 产品。</li> <li>"OnlyCurrentUser",仅限安装时登入的用户帐户使用 FileMaker 产品。</li> </ul>             |

| 目的                   | 请执行此操作                                                  |
|----------------------|---------------------------------------------------------|
| 阻止或允许用户创建新数据库        | 在 "AI_NONEWDATABASES="后面键入下列某一值                         |
|                      | • "1" (一),阻止用户创建数据库。                                    |
|                      | <ul> <li>"0"(零),允许用户创建数据库。</li> </ul>                   |
|                      | 有关更多信息,请参阅第 12 页上的 "阻止用户创建数据库"。                         |
| Windows: 在桌面上或快速启动   | 在 "AI_SHORTCUTS="后面键入下列某一值                              |
| 工具栏创建 FileMaker 产品快捷 | <ul> <li>"1"(一),创建快捷方式。</li> </ul>                      |
| 万式                   | ■"0"(零),不创建快捷方式。                                        |
|                      | 有关更多信息,请参阅表格后面的注释。                                      |
| 禁止或显示电子注册            | 在 "AI_REGISTRATION="后面键入下列某一值                           |
|                      | ■ "0"(零),禁止电子注册。 FileMaker 产品不提示用户输入注册信息。               |
|                      | ■"1"(一),显示电子注册提示。                                       |
| 安装时,禁止或显示个性化对        | 在 "AI_SKIPDIALOG="后面键入下列某一值                             |
| 话框                   | • "1"(一),禁止个性化对话框。用户无需输入名称或组织,也看不到许可证密                  |
|                      | 钥。(如果输入的密钥无效,则会显示个性化对话框。)                               |
|                      | ■"0"(零),安装时显示个性化对话框。                                    |
|                      | 有关更多信息,请参阅表格后面的注释。                                      |
| 安装时禁用或启用"更新通         | 在 "AI_DISABLEUPDATENOTIFY="后面键入下列某一值                    |
| 知"对话框                | ■ "1"(一),禁用"更新通知"对话框。有软件更新时不通知用户。而且,                    |
|                      | FileMaker 产品也不会显示下列菜里坝: "帮助" 菜里 > " 检查更新" 和 " 常         |
|                      | . "○"(愛) 户田"面新通知"对话框 加里右软件面新 合在户动时通知田白                  |
|                      | 这是默认设置。                                                 |
|                      | 有关安装的更多信息,请参阅 《安装和新功能指南》。                               |
| 安装时禁用或启用"新的版本        | 在 "AI_DISABLEVERSIONNOTIFY="后面键入下列某一值                   |
| 通知"对话框               | ■ "1" (一), 禁用 "新的版本通知"对话框。有可用的新软件版本时不通知                 |
|                      | 用户。                                                     |
|                      | ■ "0"(零),启用 "新的版本通知"对话框。有可用的新软件版本时会在启动                  |
|                      | 时通知用户。这是默认设置。                                           |
| 阻止或允许插件由解决方案文<br>件安装 | 在 "AI_DISABLEPLUGINS="后面键入下列某一值                         |
|                      | <ul> <li>"1"(一),禁用"插件"首选项中的"允许解决方案安装文件"选项,这会</li> </ul> |
|                      |                                                         |
|                      |                                                         |
|                      | 注释 一些解决力杀义件可能需要抽件才能止常运行。有大史多信息,请与解决万<br>案开发人员联系。        |
|                      | 有关安装和更新插件的更多信息,请参阅 "帮助"。                                |

| 目的                                      | 请执行此操作                                                                                                    |
|-----------------------------------------|----------------------------------------------------------------------------------------------------|
| 显示或隐藏 "启用<br>ODBC/JDBC" <b>命令</b>       | 在 "AI_DISABLEPLUGINS="后面键入下列某一值<br>■ "1"(一),在FileMaker Pro 安装中隐藏 "文件"菜单 > "共享"> "启用<br>ODBC/JDBC"命令。             |
|                                         | <ul> <li>"0"(零),在FileMaker Pro 安装中显示"文件"菜单 &gt; "共享"&gt; "启用<br/>ODBC/JDBC"命令。</li> </ul>                        |
| 显示或隐藏 "为 FileMaker<br>WebDirect 进行配置"命令 | 在 "AI_DISABLEIWP="后面键入下列某一值<br>■ "1"(一),在 FileMaker Pro 安装中隐藏 "文件"菜单 > "共享" > "为<br>FileMaker WebDirect 进行配置"命令。 |
|                                         | <ul> <li>"0"(零),在FileMaker Pro 安装中显示"文件"菜单 &gt; "共享"&gt; "为<br/>FileMaker WebDirect 进行配置"命令。</li> </ul>          |

注释 Windows: Al\_SHORTCUTS 和 Al\_SKIPDIALOG 属性决定安装程序是否提示用户创建快捷方式。

| AI_SHORTCUTS= | AI_SKIPDIALOG= | 结果                             |
|---------------|----------------|--------------------------------|
| 1             | 1              | 不提示。创建快捷方式。                    |
| 0             | 1              | 不提示。不创建快捷方式。                   |
| 1             | 0              | 将显示一个对话框。在该对话框中选择要创建快捷方式的选项。   |
| 0             | 0              | 将显示一个对话框。不会在该对话框中选择要创建快捷方式的选项。 |

#### 阻止用户创建数据库

您可以设置属性 AI\_NONEWDATABASES 来阻止用户创建 FileMaker 数据库。一旦选项被设置完成,当用户进 行以下操作时, FileMaker 产品将显示警告信息。

- 选择"文件"菜单>"新建数据库"。
- 在"FileMaker 快速启动屏幕"中创建数据库。
- 导出到一个 FileMaker Pro 文件。
- 选择"文件"菜单>"另存为"。
- 打开"新建数据库"对话框。
- 恢复一个 FileMaker Pro 文件。
- 将其他文件格式 (如制表符分隔格式)的文件转换为新的 FileMaker Pro 文件,例如通过选择 "文件"菜单 > "打开"。
- 执行一个 Apple 事件来打开一个其他文件格式的文件。
- 执行 Apple 事件的"执行菜单"命令,创建一个文件。
- 执行一个能进行以上任何操作的脚本。
- 选择一个能进行以上任何操作的自定义菜单项。

要创建数据库,用户必须重新安装 FileMaker 软件,并将 AI\_NONEWDATABASES 变量设置为 0。